### **COMUNICAZIONE SCUOLA - FAMIGLIA**

### GUIDA ALLA CONSULTAZIONE DI SCUOLATTIVA DA PARTE DEI GENITORI

Il genitore, per consultare le informazioni sul proprio figlio, dovrà accedere al sito http://web.spaggiari.eu

Una volta avuto accesso al sito SCUOLATTIVA inserire:

- il codice scuola BSIT0006
- il proprio codice utente
- la propria password

cliccare su Conferma.

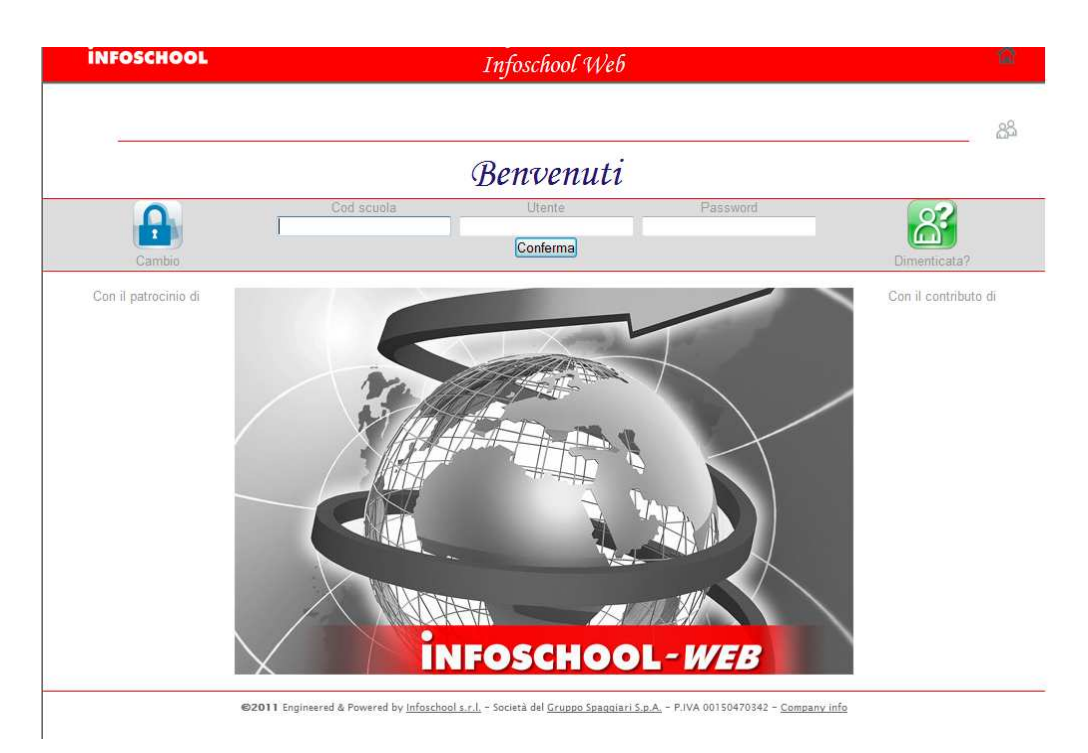

#### Appariranno le seguenti voci di menu (che nelle pagine seguenti andremo a vedere nel dettaglio):

| Versione 1.0 |                                    | 2 OUT OST POT OF Junitigrad     | BSTL01000G |            |  |  |
|--------------|------------------------------------|---------------------------------|------------|------------|--|--|
|              | <mark>)ggi</mark><br>Iggi a scuola | Cosa si è fatto oggi a scuola   | Vai        | Aiuto      |  |  |
|              | Didattica                          | Materiale didattico             | Th<br>Vai  | Aiuto      |  |  |
|              | Assenze                            | Le assenze di GIAMPIETRO        | 1<br>Vai   | 2<br>Aiuto |  |  |
|              | <b>/oti</b><br>onsulta voti        | Controlla i voti di GIAMPIETRO  | Vai        | Aiuto      |  |  |
|              | .ezioni<br>rgomenti                | Argomenti svolti a lezione      | Vai        | Aiuto      |  |  |
| F            | Planner<br>rogrammazione           | Esercitazioni programmate       | Vai        | Aiuto      |  |  |
|              | lote<br>ote online                 | Note disciplinari e annotazioni | Vai        | Aiuto      |  |  |
| S            | Scrutini<br><sup>sito</sup>        | Esito Scrutini                  | Vai        | Aiuto      |  |  |

# 1) OGGI

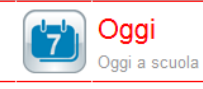

Cosa si è fatto oggi a scuola

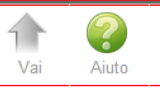

Cliccando su questa voce è possibile verificare la presenza dell'alunno in classe (ora per ora) le lezioni del giorno e l'argomento trattato.

| CLASSEV/IVA       | Regi      | stro    | di c    | lass    | е       |         |       |        |         |       | Dacia<br>AREE | Mara<br>MONEC | ini ×<br>Is |
|-------------------|-----------|---------|---------|---------|---------|---------|-------|--------|---------|-------|---------------|---------------|-------------|
|                   |           | 3       | Situaz  | cione   | del gi  | orno 1  | merco | ledi 0 | 7 setti | embre | 2011          | 1             |             |
|                   |           | 1ºora   | 2°ora   | 3°ora   | 4°ora   | 5°ora   | 6°ora | 7°ora  | 8°ora   | 9°ora | 10°           | 11°           | 12°         |
|                   | legenda 🔞 | Lezione | Lezione | Lezione | Lezione | Lezione |       |        |         |       |               |               |             |
| 🗖 1 Maraini Dacia | RB        | PL      | PL      | PL      | PL      | PL      |       |        |         |       |               |               |             |

| Firma dei docenti  |        |                         |                                                                                                    |   |  |  |  |  |
|--------------------|--------|-------------------------|----------------------------------------------------------------------------------------------------|---|--|--|--|--|
| Docente            | Ora    | Materia                 | Argomento                                                                                                    |   |  |  |  |  |
| Boito Arrigo       | 1^ (1) | Arte ()                 | Lezione: ARTE MEDIEVALE: Dalla crisi dell'Impero romano<br>all'anno Mille                                                                                                    |   |  |  |  |  |
| Vivaldi Antonio    | 2^ (1) | 1^ Lingua Straniera: () | Lezione: Gli aggettivi possessivi                                                                                                    |   |  |  |  |  |
| Angela Piero       | 3^ (1) | Scienze Naturali ()     | Lezione: I materiali della crosta terrestre: minerali; processo<br>magmatico e rocce ignee; processo sedimentario e rocce<br>sedimentarie; processo metamorfico e rocce metamorfiche.      | P |  |  |  |  |
| Salgari Emilio     | 4^ (1) | Lingua E Letteratura () | Lezione: Realizzazione formale del testo (ortografia, sintassi e<br>uso della punteggiatura)                                                                                               |   |  |  |  |  |
| Rossini Gioacchino | 5^ (1) | Musica ()               | Lezione: Elementi e caratteristiche fondamentali della musica<br>(melodia strumentale e vocale, armonia, ritmo, monodia,<br>polifonia, canone, forma e organizzazione del brano musicale). |   |  |  |  |  |

In questo caso l'alunna risulta presente alle lezioni (PL) anche se entrata in classe con un breve ritardo.

Legenda:

- AL = assenza a lezione
- PL = presenza a lezione
- RB = ritardo breve
- **R** = ritardo
- U = uscita

= questa icona indica che il docente ha allegato del materiale (link o file) alla lezione. Cliccandoci sopra si potrà vedere e/o scaricare.

# 2) DIDATTICA

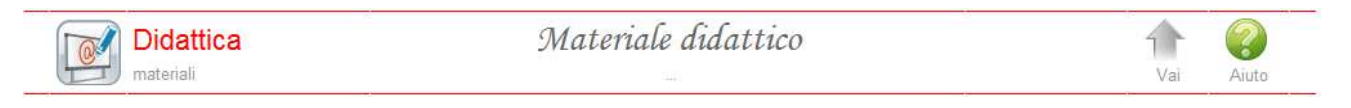

E' uno strumento a disposizione del docente per inviare del materiale didattico alla classe.

| CLASSEV/IVA        | Allegati multimediali                  | Dacia Maraini 🗙<br>AREENONECS - |  |  |  |  |
|--------------------|----------------------------------------|---------------------------------|--|--|--|--|
| Cerca              |                                        | Compiti                         |  |  |  |  |
|                    | [+] I materiali della crosta terrestre |                                 |  |  |  |  |
| Link<br>Fonte link | <i>I vulcani</i><br><sub>Vulcani</sub> | Go to                           |  |  |  |  |
| [+] dante          |                                        |                                 |  |  |  |  |

Cliccandoci sopra si potrà vedere e/o scaricare il materiale allegato.

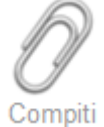

\_ L'icona **COMPITI** indica che un docente ha assegnato dei compiti a casa all'alunno.

| CLASSEV/IVA  | Al                                                | Dacia Mara<br>AREENONE |                                          |      |           |
|--------------|---------------------------------------------------|------------------------|------------------------------------------|------|-----------|
|              |                                                   |                        |                                          |      | Didattica |
|              |                                                   | Upload Comp            | iti                                      |      |           |
| Autore       | Descrizione                                       | Download               | Upload                                   |      |           |
| Piero Angela | Tesina sui processi di<br>formazione dei minerali | Download               | Scegli file Nessun file selezionato 2Mb) | (max | Esegui    |

Cliccando sulla parola **DOWNLOAD** sarà possibile scaricarli e quindi svolgerli.

Una volta eseguiti si potranno inviare al docente tramite la funzione di UPLOAD (scegliere il file e poi cliccare su Esegui).

## 3) ASSENZE

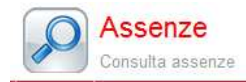

Le assenze di DACIA

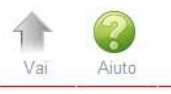

Funzione per la consultazione delle assenze dell'alunno. Si potrà visionare il calendario aggiornato con le presenze e le assenze, giustificate e non giustificate.

Tramite l'icona apposita Ass Materie. si potrà avere una stampa dettagliata delle assenze per materia del proprio figlio.

# 4) VOTI

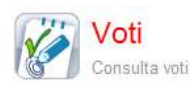

Controlla i voti di DACIA

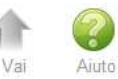

Qui sono visualizzabili le votazioni attribuite dai docenti a compiti in classe e interrogazioni.

| CLASSEV/IVA |                              | Rez               | gistro di classe                 |             |           | Dacia Maraini ×<br>AREENONECS - |         |  |
|-------------|------------------------------|-------------------|----------------------------------|-------------|-----------|---------------------------------|---------|--|
| MAR         |                              |                   |                                  | Voti        | Dettaglio | 1° Qu.                          | 2° Qu.  |  |
|             |                              | Scritti / Grafica | 1° Quadrimestre<br>Orale Pratica | Scritti / G | 2° Qu     | adrimestre<br>Drale             | Pratica |  |
| **          | 1^ Lingua Straniera: Inglese | 07/09<br>6        | 07/09<br><mark>51/2</mark>       |             |           |                                 |         |  |
|             | Arte                         |                   | 07/09<br><b>6+</b>               |             |           |                                 |         |  |
|             | Scienze Naturali             |                   | 07/09 01/09<br>7 8+              |             |           |                                 |         |  |

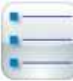

Dettaglio Tramite questa icona si potranno leggere anche eventuali comunicazioni (legate al voto) del docente alla famiglia (es. motivazioni e lacune)

| 1^ Lingua Straniera: |                 |                                                                  |
|----------------------|-----------------|------------------------------------------------------------------|
|                      | Scritto - 07/09 |                                                                  |
|                      | 6               |                                                                  |
|                      | Orale - 07/09   |                                                                  |
|                      | <b>5½</b>       | Lievi difficoltà nella pronuncia. Si consiglia esercizio a casa. |
|                      |                 |                                                                  |
|                      |                 |                                                                  |

## 5) NOTE

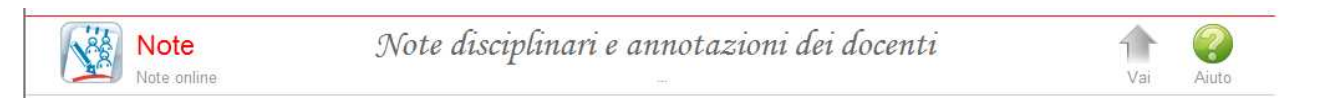

Contiene l'elenco delle comunicazioni da parte dei docenti e di eventuali note disciplinari assegnate all'alunno nel registro di classe.